## Accéder au chat de France-jeunes plus simplement - 1/1

Marre de devoir passer par l'applet pour aller sur le chat de France-Jeunes.net ? Vous cherchez une solution plus simple, qui configurable en quelques clics, vous apporte davantage de possibilités ? La solution est ici.

Vous ne le savez peut être pas mais le chat de France-jeunes est hébergé par les chats de Wanadoo. Vous allez me dire, oui et alors ? Les chats de Wanadoo sont des chats que l'on appelle chat IRC, c'est à dire hébergés sur des serveurs utilisant le protocole IRC (Internet Relay Chat).

Qui dit serveur, dit client donc logiciel adapté... Vous l'avez compris, il est donc possible d'accéder sur le chat de France-jeunes.net par le biais d'un logiciel.

Le logiciel le plus connu est mIRC, et c'est sûr celui là que je vais vous expliquer quelles sont les configurations pour accéder au chat de France-jeunes.net mais avant tout voici les possibilités offertes par ce logiciel :

- -Facilité pour joindre plusieurs chats en même temps
- -Possibilité d'utiliser les modes de l'applet plus facilement
- -Configuration poussée pour permettre un maximum de personnification
- -Possibilité de créer ses scripts (ajout de commandes, etc)
- -Couleurs, gras, souligné facile à insérer
- -Possibilité de faire exécuter des commandes à chaque connexion...

... Et j'en oublie.

Pour télécharger le logiciel, allez sur <u>mirc.com</u>. Quand le téléchargement est terminé, installez-le et lancez le logiciel.

Allez dans File > Options. Une fenêtre s'ouvre. Dans catégorie sélectionnez **Connect** puis cliquez sur le bouton **Add**.

Dans la fenêtre qui vient de s'ouvrir tapez dans description : Chat France-jeunes.net, dans serveur : **chat9**. **x-echo.com**, dans port : **6667** et dans Group : Mes chats. Quand vous avez tout remplis correctement cliquez sur le bouton **Add**. A présent mettez votre nom dans full name et votre e-mail dans Email Adress (vous n'êtes pas obligé de renseigner ces deux champs et pour l'adresse email c'est même fortement déconseillé).

A présent mettez votre pseudo dans **Nickname** et un autre pseudo dans **Alternative** au cas où votre pseudo soit déjà utilisé. Maintenant cliquez sur **Ok**. Allez dans File et cliquez sur Connect.

Une série d'informations plus ou moins compréhensible vont s'afficher. Ne vous inquietez pas c'est normal :). Vous voilà connecté sur le serveur de Wanadoo maintenant il ne vous reste plus qu'à taper dans la barre de chat : /join #frjeunes.

Et quand tu as fini le logiciel tu le fermes comme d'habitude (par la petite croix en haut). Pour te reconnecter il te suffira de lancer le logiciel, faire File > Connect et de taper dans la barre de chat /**join #frjeunes** et le tour sera joué.